## HƯỚNG DẪN THÍ SINH ĐĂNG KÝ DỰ THI TỐT NGHIỆP THPT TRỰC TUYẾN TRÊN HỆ THỐNG QUẢN LÝ THI CỦA BỘ GIÁO DỤC VÀ ĐÀO TẠO (Dành cho thí sinh là học sinh đang học lớp 12 năm học 2023 - 2024)

## I. Bước 1: Đăng nhập vào hệ thống Quản lý thi

- + Thí sinh nhận tài khoản và mật khẩu từ trường THPT, TT GDNN-GDTX
- + Đăng nhập vào hệ thống Quản lý thi của Bộ GDĐT qua địa chỉ:

# http://thisinh.thitotnghiepthpt.edu.vn

| Đăng nhận                            | Thông báo                                                                                                    |
|--------------------------------------|----------------------------------------------------------------------------------------------------|
| Dang miap                            | Thong bao                                                                                                    |
| Số CCCD/CMND/ĐDCD                    | <ul> <li>Từ ngày 24/04/2024 đên ngày 28/04/2024 Thí sinh thực hành thử nghiệm đăng<br/>ký dự thi trực tuyến.</li> </ul>                                                                                                    |
| Mã đăng nhập                         | Lưu ý: Sau thời gian thử nghiệm, Hệ thống sẽ xóa toàn bộ phiếu đăng ký thử<br>nghiệm để chuẩn bị cho việc thí sinh chính thức đăng ký dự thi trực tuyến từ<br>ngày 02/05/2024 đến ngày 10/05/2024                                                                                                    |
| mjwxE 🖸 🚱                            | The second second se |
| Mã xác nhận 👤                        |                                                                                                    |
| Quên mã đăng nhập?                   |                                                                                                    |
| ĐĂNG NHẬP                            |                                                                                                    |
| Đặng nhận Cấng địch vụ cậng quốc gia |                                                                                                    |

# + Đổi mật khẩu đăng nhập:

Thí sinh đổi mật khẩu và chịu trách nhiệm bảo mật tài khoản, mật khẩu của mình) (Mật khẩu phải gồm 8 kí tự trở lên, bao gồm cả chữ hoa, chữ thường, ký tự số và ký tự đặc biệt)

|                                                                         | Từ ngày 24/04/2024 đến ngày 28/04/2024, Thi sinh thực hành thử nghiệm đãng ký dự th<br>tuyển.<br>Lưu ý: Sau thời gian thử nghiệm, Hệ thống sẽ xóa toàn bộ phiếu đãng ký thử nghiệm đ<br>cho việc thi sinh chính thức đãng ký dự thi trực tuyển từ ngày 02/05/2024 đến ngày 10// | i trực<br>ể chuẩn bị<br>05/2024                     |
|-------------------------------------------------------------------------|----------------------------------------------------------------------------------------------------|-----------------------------------------------------|
|                                                                         | Đổi mã đăng nhập                                                                                                    |                                                     |
|                                                                         | Mã đảng nhập cũ *<br>Mã đảng nhập mới *<br>Nhập lại mã đảng nhập *<br>Đối mã đăng nhập Hủy bỏ                                                                                                    |                                                     |
| Từ ngày 24/04/20:<br>tuyến.<br>Lưu ý: Sau thời g<br>cho việc thí sinh c | thisinh.thitotnghiepthpt.edu.vn says<br>Đổi mã đăng nhập thành công                                                                                                    | r dự thi trực<br>hiệm để chuẩn bị<br>tày 10/05/2024 |

#### II. Bước 2: Đăng ký dự thi

Sau khi đổi mã đăng nhập thành công, màn hình nhập phiếu đăng ký trực tuyến hiển thị. Thí sinh nhập đầy đủ, chính xác các thông tin trên phiếu đăng ký

## A- Thông tin cá nhân

|                                                                                                    | 🕜 PHIÉL                                                                                                    | J ĐĂNG KÝ             | Ý DỰ KÌ T                                                                                       | THI TỐT NO                                                                          | GHIỆP THPT                                                                                                    |                                                                        |
|----------------------------------------------------------------------------------------------------|----------------------------------------------------------------------------------------------------|-----------------------|-------------------------------------------------------------------------------------------------|-------------------------------------------------------------------------------------|----------------------------------------------------------------------------------------------------|------------------------------------------------------------------------|
|                                                                                                    | $\smile$                                                                                                    |                       |                                                                                                 |                                                                                     |                                                                                                    |                                                                        |
|                                                                                                    |                                                                                                    |                       |                                                                                                 |                                                                                     |                                                                                                    |                                                                        |
| NƠI NỘP HỎ SƠ (°)                                                                                           | Sở GDĐT                                                                                                    | 01 - Sở GD&ĐT H       | łà Nội                                                                                          | Ŧ                                                                                   | Điểm tiếp nhận 000 - Sở                                                                                              | Giáo dục và Đào tạo Hà Nội 🛛 👻                                         |
| I. THÔNG TIN ĐĂNG KÝ D                                                                                      | <b>у</b> тні                                                                                                    |                       |                                                                                                 |                                                                                     |                                                                                                    |                                                                        |
| A. THÔNG TIN CÁ NHÂN                                                                                        |                                                                                                    |                       |                                                                                                 |                                                                                     |                                                                                                    |                                                                        |
| 1. Họ chữ đệm và tên: (*)                                                                                   | TRÀN VĂN ANH<br>(Viết đùng như giấy khai sinh bả<br>có dấu)                                                                                                    | Tên<br>ầng chữ in hoa | n: (*)                                                                                          | 1                                                                                   | Giới tính: Nam                                                                                                    | •                                                                      |
| 2. Ngày tháng năm sinh (*)                                                                                  | 06/11/05<br>(Ngày tháng năm sinh nhập the                                                                                                    | o định dạng dd/mm/yy. | Ví du: 01/11/97)                                                                                |                                                                                     |                                                                                                    |                                                                        |
| 3. a) Noi sinh: (*)                                                                                         | Chọn nơi sinh                                                                                                    | Ţ                     |                                                                                                 |                                                                                     |                                                                                                    |                                                                        |
| b) Dân tộc: (*)                                                                                             | Kinh                                                                                                    | •                     |                                                                                                 |                                                                                     |                                                                                                    | Ånh (4x6)                                                              |
| c) Quốc tịch nước ngoài:                                                                                    |                                                                                                    |                       |                                                                                                 |                                                                                     |                                                                                                    |                                                                        |
| 4. Số CCCD/ CMND: (*)                                                                                       | 001122334455                                                                                                    |                       |                                                                                                 |                                                                                     |                                                                                                    |                                                                        |
|                                                                                                    |                                                                                                    | A (011) D             | K 0 . ľ                                                                                         |                                                                                     |                                                                                                    |                                                                        |
| und bit bis during the bis sectors                                                                          | pcedu.vn/ PhiedbangkyOnin                                                                                                    | ieArea/PhieuDarigr    | NyOniine .                                                                                      | 0                                                                                   |                                                                                                    |                                                                        |
| . Nơi/hộ kháu thường trú:(*)                                                                                | 01 07                                                                                                    |                       |                                                                                                 |                                                                                     |                                                                                                    |                                                                        |
|                                                                                                    | Ma tinni te Ma<br>Huyêr                                                                                                    | v/Quận Xã/            | Phường                                                                                          |                                                                                     |                                                                                                    |                                                                        |
| Dia ahi                                                                                                    |                                                                                                    | Quân Tř               | hanh Xuân - Hà Nội                                                                              |                                                                                     |                                                                                                    |                                                                        |
| bia cin                                                                                                    | 510 Nguyen Trai                                                                                                    |                       |                                                                                                 |                                                                                     |                                                                                                    |                                                                        |
|                                                                                                    |                                                                                                    | las to be used        |                                                                                                 |                                                                                     | N                                                                                                    |                                                                        |
|                                                                                                    | Alori thurshing too talls 40 the                                                                                                    |                       | Maria threader a                                                                                | ten telle 40 thène terri                                                            | A CLUE CHEFT                                                                                                    |                                                                        |
|                                                                                                    | Noi thường trú trên 18 th                                                                                                    | ang tại khu vực 1     | Nơi thường<br>khó khân                                                                          | i trù trên 18 tháng tại x                                                           |                                                                                                    |                                                                        |
|                                                                                                    | Noi thường trú trên 18 th                                                                                                    | ang tại khu vực 1     | khó khăn<br>Từ ngày:                                                                            | i trù trên 18 tháng tại x                                                           | a ogo orge                                                                                                    |                                                                        |
|                                                                                                    | Noi thường trú trên 18 th                                                                                                    | ang tai knu vực 1     | Nơi thường<br>khó khân<br>Từ ngày:                                                              | , trù trên 18 tháng tại x<br>(Ngây tháng năm n                                      | hập theo định dạng dd/mm/yy                                                                                          | yy. Vî du: 01/11/1997)                                                 |
|                                                                                                    | Nơi thường trủ trên 18 th                                                                                                    | ang tại knu vực 1     | Noi thường<br>khó khân<br>Từ ngày:<br>Đến ngày:                                                 | , trũ trên 18 thàng tại x<br>(Ngày tháng năm n                                      | hập theo định dạng dd/mm/y                                                                                           | yy. Vî du: 01/11/1997)                                                 |
|                                                                                                    | Nơi thường trủ trên 18 th                                                                                                    | ang tại knu vực 1     | Noi thường<br>khó khân<br>Từ ngày:<br>Đến ngày:                                                 | (Ngày tháng năm n<br>(Ngày tháng năm n                                              | hập theo định dạng dd/mm/y<br>hập theo định dạng dd/mm/y                                                             | yy. Vi du: 01/11/1997)<br>wy. Vi du: 01/11/1997)                       |
|                                                                                                    | Noi thường trủ trên 18 th                                                                                                    | ang tai knu viyo 1    | Noi thường<br>khó khăn<br>Từ ngày:<br>Đến ngày:                                                 | (Ngày tháng năm ni<br>(Ngày tháng năm ni<br>(Ngày tháng năm ni                      | hập theo định dạng dd/mm/yŋ<br>hập theo định dạng dd/mm/yŋ                                                           | yy. Vî du: 01/11/1997)<br>yy. Vî du: 01/11/1997)                       |
| . Nơi học THPT hoặc tương đượ                                                                               | Noi thường trủ trên 18 th                                                                                                    | ang tai knu vije 1    | Noi thường<br>khó khân<br>Từ ngày:<br>Đến ngày:                                                 | (Ngày tháng năm ni<br>(Ngày tháng năm ni<br>(Ngày tháng năm ni                      | hập theo định dạng dd/mm/yŋ<br>hập theo định dạng dd/mm/yŋ                                                           | yy. Vî du: 01/11/1997)<br>yy. Vî du: 01/11/1997)                       |
| . Nơi học THPT hoặc tương đượ<br>Lớp 10 Tỉnh (TP):                                                          | rng: (*)                                                                                                    | ang tai knu vije 1    | Noi thường<br>khó khân<br>Từ ngày:<br>Đến ngày:<br>Trường THPT:                                 | (Ngày tháng năm ni<br>(Ngày tháng năm ni<br>(Ngày tháng năm ni<br>013               | hập theo định dạng dd/mm/yŋ<br>hập theo định dạng dd/mm/yŋ<br>THPT chuyện Ngoạ                                       | yy. Vi du: 01/11/1997)<br>yy. Vi du: 01/11/1997)<br>i ngữ 🔎            |
| . Nơi học THPT hoặc tương đượ<br>Lớp 10 Tỉnh (TP):<br>Lớp 11 Tỉnh (TP):                                     | Noi thường trủ trên 18 th         zng:(*)         01       Hà Nội         01       Hà Nội                                                                                                    | ang tai knu vực 1     | Noi thường<br>khó khăn<br>Từ ngày:<br>Đến ngày:<br>Trường THPT:<br>Trường THPT:                 | (Ngày tháng năm n<br>(Ngày tháng năm n<br>(Ngày tháng năm n<br>013<br>013           | hập theo đinh dạng dd/mm/y<br>hập theo đinh dạng dd/mm/y<br>THPT chuyẻn Ngoạ<br>THPT chuyẻn Ngoạ                     | yy. Vi du: 01/11/1997)<br>yy. Vi du: 01/11/1997)<br>i ngữ P            |
| Nơi học THPT hoặc tương đượ<br>Lớp 10 Tỉnh (TP):<br>Lớp 11 Tỉnh (TP):<br>Lớp 12 Tỉnh (TP):                  | vng: (*)         01       Hà Nội         01       Hà Nội         01       Hà Nội         01       Hà Nội                                                                                                    | ang tai knu viyo 1    | Noi thường<br>khó khân<br>Từ ngày:<br>Đến ngày:<br>Trường THPT:<br>Trường THPT:<br>Trường THPT: | (Ngày tháng năm ni<br>(Ngày tháng năm ni<br>(Ngày tháng năm ni<br>013<br>013<br>013 | hập theo đinh dạng dd/mm/yŋ<br>hập theo đinh dạng dd/mm/yŋ<br>THPT chuyẻn Ngoạ<br>THPT chuyẻn Ngoạ                   | yy. Vi du: 01/11/1997)<br>yy. Vi du: 01/11/1997)<br>i ngữ p<br>i ngữ p |
| Nơi học THPT hoặc tương đượ<br>Lớp 10 Tỉnh (TP):<br>Lớp 11 Tỉnh (TP):<br>Lớp 12 Tỉnh (TP):<br>Tên lớp 12(*) | Noi thường trú trên 18 th           orng: (*)           01         Hà Nội           01         Hà Nội           01         Hà Nội           01         Hà Nội           01         Hà Nội           01         Hà Nội           01         Hà Nội | ang tai knu vije 1    | Noi thường<br>khó khân<br>Từ ngày:<br>Đến ngày:<br>Trường THPT:<br>Trường THPT:<br>Trường THPT: | (Ngày tháng năm n<br>(Ngày tháng năm n<br>(Ngày tháng năm n<br>013<br>013<br>013    | hập theo định dạng dd/mm/y<br>hập theo định dạng dd/mm/y<br>THPT chuyẻn Ngoạ<br>THPT chuyẻn Ngoạ<br>THPT chuyẻn Ngoạ | уу. Vi du: 01/11/1997)<br>уу. Vi du: 01/11/1997)<br>i ngữ p<br>i ngữ p |

#### \* L**ru ý:**

+ **Mục ảnh**: Ảnh chỉ nhận các định dạng 'jpg', 'jpeg'. Ảnh tải lên tại mục này là ảnh thẻ cỡ 4x6. Thí sinh khi chụp ảnh thẻ tại cửa hàng có thể xin lại file ảnh để tải lên tại mục này.

#### + Muc 3. Noi sinh:

- Chọn tên Tỉnh, Thành phố có sẵn trên hệ thống.

Nếu nơi sinh là tỉnh Hà Tây hoặc ở nước ngoài thì chọn mục Khác rồi sau đó nhập trực tiếp "Hà Tây" hoặc tên nước ngoài (theo phiên âm tiếng việt) vào ô bên cạnh.

ví dụ: Hà Tây, Liên bang Nga, U-crai-na, Ô-xtrây-Li-A...

- Học sinh có Quốc tịch nước ngoài thì tích chọn vào mục 3c.

### + Mục 5. Nơi/hộ khẩu thường trú:

 Trường hợp Thí sinh có hộ khẩu thường trú tại KV1 thì phải nhập đầy đủ mã Tỉnh(TP), Quận(Huyện), Xã(Phường). (Hỏi cán bộ tiếp nhận để biết cụ thể)

- Các trường hợp còn lại chỉ nhập mã Tỉnh(TP), Quận (Huyện).

- Nếu thí sinh đã biết mã thì thí sinh có thể nhập trực tiếp vào các ô. Nếu thí sinh chưa biết mã thì thí sinh nhấn vào nút biểu tượng tìm kiếm. Màn hình tìm kiếm hộ khẩu thường trú hiển thị. Thí sinh nhấn vào các ô để chọn Tỉnh(TP), Quận(Huyện), Xã(Phường), sau đó nhấn Chọn.

| 5. Nơi thường trú:(*)       | 01                |                                   |                       | 2                          |
|-----------------------------|-------------------|-----------------------------------|-----------------------|----------------------------|
|                             | Mã Tỉnh/TP        | Mã                                | Mã                    |                            |
|                             |                   | Huyện/Quận                        | Xã/Phường             |                            |
|                             |                   |                                   |                       |                            |
|                             |                   |                                   |                       | דפייד                      |
| Tìn                         | n kiếm hộ khẩu th | ường trú                          |                       | ×                          |
|                             | Tinh(TP)·         |                                   |                       |                            |
|                             |                   | Chọn Tính/(TP)                    | ▼                     |                            |
|                             | Huyện(Quận):      | Chọn Huyện/(Quận)                 | ~                     | THE                        |
|                             | Xã(Phường):       | Chọn Xã/(Phường)                  | ~                     |                            |
| · т-                        |                   | сном                              |                       |                            |
|                             |                   |                                   |                       | ₹ SÓ                       |
|                             | ••••••            |                                   | Ciátán                |                            |
| - Thí sinh tích chọ         | n vào ô tương     | ứng (nếu có)                      |                       |                            |
| Nơi thường trú trên 18 thán | ng tai khu 📃 No   | ri thường trú trên 18 tháng tại x | á                     |                            |
| vực 1                       | đặ                | c biệt khó khăn                   |                       |                            |
|                             | Từ ngày:          |                                   |                       |                            |
|                             |                   | (Ngày tháng năm nhậ               | p theo định dạng dd/m | m/yyyy. Ví dụ: 01/11/1997) |
|                             | - ( )             |                                   |                       |                            |
|                             | Đên ngày          | /:                                |                       |                            |
|                             |                   | (Ngày tháng năm nhậ               | p theo định dạng dd/m | m/yyyy. Ví dụ: 01/11/1997) |

## + Mục 6. Nơi học THPT hoặc tương đương:

- Nếu thí sinh đã biết mã Tỉnh(TP) và trường THPT thì có thể điền trực tiếp vào ô Tỉnh(TP) và trường THPT.

- Nếu thí sinh không biết mã Tỉnh(TP) và trường THPT thì thí sinh click vào nút biểu tượng tìm kiếm. Màn hình tìm kiếm Tỉnh(TP) hoặc trường THPT hiển thị. Thí sinh nhân vào các ô để chọn Tỉnh(TP) hoặc trường THPT, sau đó nhấn Chọn.

- Mục Tên lớp 12: Ghi đầy đủ tên lớp đang học (Ví dụ: 12A1)

| 6. Nơi học 1 | THPT hoặc tương                                                                                                    | đương:(*) |            |                  |            |                     |   |  |
|--------------|----------------------------------------------------------------------------------------------------|-----------|------------|------------------|------------|---------------------|---|--|
| Lớp<br>10    | Tình<br>(TP):                                                                                                    | 01        | Hà Nội     | Trường<br>THPT:  |            |                     | Q |  |
| Lớp<br>11    | Tỉnh<br>(TP):                                                                                                    | 01        | Hà Nội     | Trường<br>THPT:  |            |                     | Q |  |
| Lớp<br>12    | Tỉnh<br>(TP):                                                                                                    | 01        | Hà Nội     | Trường<br>THPT:  |            |                     | Q |  |
|              | Tên lớp 12(*)                                                                                                    | 121       |            |                  |            |                     |   |  |
|              | and the second second se | Tìm kiến  | n Tỉnh(TP) | hoặc trường THPT | Η ΤΆΤ ΝΟΙΙ | רפייד סישו<br>×     |   |  |
|              |                                                                                                    | Tỉnh      | (TP):      | Chọn Tỉnh/(TP)   | •          | _                   |   |  |
|              | _                                                                                                    | Trườ      | ng:        | Chọn trường THPT | •          | TH                  |   |  |
|              | п                                                                                                    |           |            | СНО́М            |            |                     |   |  |
|              | г                                                                                                    |           |            | Сно́м            | Lâ         | y thông tin từ cơ s |   |  |

# B- Thông tin đăng ký dự thi

| <ol><li>Hinh thức giao dục phó thô</li></ol> | ng:               | ۲                    | GDTHPT                              | O GDT               | ×                            |                      |  |
|----------------------------------------------|-------------------|----------------------|-------------------------------------|---------------------|------------------------------|----------------------|--|
| 1. Thi sinh tự do                            |                   |                      | Thi sinh tự do chưa tốt ngi<br>THPT | hiệp 📄 Thí s<br>THP | inh tự do đã tốt nghiệp<br>r |                      |  |
| 2. Dự thi tại cụm:(*)                        |                   | Mã cụm               | 01-Hội đồng thi Sở GI               | D&ÐT Hà Nội         |                              | *                    |  |
| 3. Noi DKDT: (*)                             |                   | Mã đơn vị ĐKDT       | 000 - Sở Giáo dục và                | Đào tạo Hà Nội      |                              |                      |  |
| 4. Đăng ký bài thi/môn thi: (*)              |                   |                      |                                     |                     |                              |                      |  |
| a) Đãng ký bà                                | i thi             |                      |                                     |                     |                              |                      |  |
|                                              | Toàn              | 🔳 Ngữ văn            | KHTN                                | КНХН                | 🔳 Ngoại ngữ                  | N1 - Tiếng Anh       |  |
| b) Đăng ký m                                 | ôn thi thành phần | trong bài thi tố hợp |                                     |                     |                              |                      |  |
|                                              | Vật lí            | Hóa học              | Sinh học                            | 🔳 Lịch sử           | 🔟 Địa lí                     | GDCD                 |  |
|                                              |                   |                      |                                     | Điể                 | m thi: 45                    | Nhập minh chứng CCNN |  |
| 5. Đăng ký miễn thi ngoại                    | Tiếng Anh - 1     | TOEFL IBT            | <b>T</b>                            |                     |                              |                      |  |

- \* Lưu ý:
- + Mục 9: Thí sinh có xét tuyển ĐH, CĐ tích chọn vào ô vuông.
- + Muc 10: Học sinh các trường tịch chọn mục GDTHPT
- Học viên Trung tâm GDNN-GDTX chọn mục GDTX
  + Mục 11: Thí sinh đang học lớp 12 năm học 2023 2024 không chọn mục này

+ **Mục 14:** - Thí sinh đang học lớp 12 năm học 2023-2024 chỉ tích chọn môn thi ở mục a. (Không tích chọn ở mục b)

- Thí sinh phải chọn cụ thể môn Ngoại ngữ dự thi và có thể chọn ngoại ngữ khác với ngoại ngữ được học ở trường.

- Thí sinh Đăng ký miễn thi Ngoại ngữ để xét tốt nghiệp và thí sinh GDTX vẫn có thể đăng ký dự thi môn Ngoại ngữ để lấy điểm xét tuyển ĐH, CĐ

+ **Mục 15**. Đăng ký miễn thi Ngoại ngữ:

Thí sinh phải nhập file (jpg hoặc pdf) của chứng chỉ Ngoại ngữ để làm minh chứng Bước 1: Bấm chọn mục Nhập minh chứng CCNN;

Bước 2: Chọn đường dẫn đến file minh chứng.

Bước 3: Chọn Open để nhập minh chứng lên hệ thống

|                                      | Copen X                                                                                                    |
|--------------------------------------|----------------------------------------------------------------------------------------------------|
|                                      | A ← → ∨ ↑ ▶ This PC > Pictures > Camera Roll ∨ ♡ Search Camera Roll                                            |
|                                      | Organize · New folder 🔢 · 🛄                                                                                    |
|                                      | Documents<br>Downloads<br>Music<br>MinhChungNgoaiNgu<br>WIN_20240409_11_04_20_Pro<br>WIN_20240409_11_04_30_Pro |
|                                      | E Pictures<br>Wideos<br>Local Disk (C:)<br>→ Local Disk (D:) →                                                 |
|                                      | File name: MinhChungNgoaiNgu V Tất cả Tệp tin V<br>Open Cancel                                                 |
| 15. Đăng ký miễn thi ngoại           | Tiếng Anh - IELTS     Điểm thi:     6.5     Nhập minh chứng CCNN                                               |
| Ngữ:<br>46: Đăng kứ mập vin bảo lược | (Chi điểm môn vin bảo lưu vào ô tương ứng):                                                                    |

# + Mục 16: Thí sinh đang học lớp 12 năm học 2023-2024 không chọn mục này

# C- Thông tin dùng để xét tuyển sinh vào Đại học, Cao dẳng

+ Mục 24. Đối tượng ưu tiên tuyển sinh

- Thí sinh không thuộc diện đối tượng ưu tiên nào thì để trống mục này.

| C. THÔNG TIN DÙNG ĐỂ XÉT TUYẾN SINH VÀO ĐẠI HỌC, CAO ĐẦN | G |
|----------------------------------------------------------|---|
|----------------------------------------------------------|---|

| Điểm tiếp nhận hồ sơ nhập minh c<br>thông tin ưu tiên. | hứng đối tượ  | ng ưu tiêi  | n cho t | thí sinh theo hướng dẫ  | n. Điểm ti | ếp nhận hồ sơ (    | có trách nhiệm kiểm tra và xác thực |  |
|--------------------------------------------------------|---------------|-------------|---------|-------------------------|------------|--------------------|-------------------------------------|--|
| 24. Đối tượng ưu tiên tuyển sinh:                      | Chọn đối tư   | ợng ưu tiên | -       |                         | •          |                    |                                     |  |
| 25. Khu vực tuyển sinh:(*) Khu v                       | ực 3          |             |         |                         |            |                    |                                     |  |
| 26. Năm tốt nghiệp THPT hoặc tương                     | đương:(*)     | 2024        | Y       |                         |            |                    |                                     |  |
| 27. Đối với thí sinh dự thi để xét liên                | thông lên ĐH, | CĐ          |         | Đã tốt nghiệp trung cấp | Đã t       | ốt nghiệp cao đẳng | Đã tốt nghiệp đại học               |  |

- Thí sinh chọn đúng đối tượng ưu tiên (nếu có) và phải nhập file (jpg hoặc pdf) làm minh chứng. Khi chọn đối tượng ưu tiên sẽ có gợi ý minh chứng cần cung cấp.

Ví dụ: Chọn đối tượng 03a

Gợi ý minh chứng cần cung cấp

#### C. THÔNG TIN DÙNG ĐỂ XÉT TUYỂN SINH VÀO ĐẠI HỌC, CAO ĐẢNG

| Điểm tiếp nhận hồ sơ nhập minh ch<br>thông tin ưu tiên.            | ưứng đối tượng ưu tiên cho thí sinh theo hướng dẫn. Điểm tiếp nh<br>Mô tả minh chứng        | iận hồ sơ<br>🗙 |
|--------------------------------------------------------------------|---------------------------------------------------------------------------------------------|----------------|
| 24. Đối tượng ưu tiên tuyển sinh:                                  | Giấy chứng nhận thương binh, bệnh binh; Giấy chứng nhận hưởng chính sách như<br>thương binh | ь<br><u>т</u>  |
| 25. Khu vực tuyển sinh:(*)Khu vụ26. Năm tốt nghiệp THPT hoặc tương | Đã hiểu<br>aương:(*) 2024                                                                   |                |

Nhập file (jpg hoặc pdf) minh chứng lên hệ thống Bước 1: Bấm chọn mục Nhập minh chứng ĐTƯT; Bước 2: Chọn đường dẫn đến file minh chứng. Bước 3: Chọn Open để nhập minh chứng lên hệ thống

#### C. THÔNG TIN DÙNG ĐỂ XÉT TUYỀN SINH VÀO ĐẠI HỌC, CAO ĐẦNG

Điểm tiếp nhận hồ sơ nhập minh chứng đối tượng ưu tiên cho thí sinh theo hướng dẫn. Điểm tiếp nhận hồ sơ có trách nhiệm kiểm tra và xác thực thông tin ưu tiên.

| 24. Đối tượng ưu tiên tuyển sinh:                                                              | 03a-Thương binh, bệnh binh, người có Giấy chứng nhận ngườ 🔻                                                                                                    |
|------------------------------------------------------------------------------------------------|----------------------------------------------------------------------------------------------------|
| 25. Khu vực tuyển sinh:(*) Khu vụ<br>26. Năm tốt nghiệp THPT hoặc tương                        | rc 3<br>durong:(*) 2024 -                                                                                                    |
| 27. Đối với thí sinh dự thi để xét liên t                                                      | 1ông lên ĐH, CĐ Đã tốt nghiệp trung cấp Đã tốt nghiệp cao đẳng Đã tốt nghiệp đại học                                                                                                    |
| © Open<br>← → × ↑ Ⅰ                                                                            | This PC > Pictures > Camera Roll     x                                                                                                    |
| Organize New<br>Music<br>Pictures<br>Videos<br>Local Disk (C:)<br>↓ Local Disk (D:)<br>Network | folder III • II • II • II • II • II • III • IIII • III • III • III • III • III • IIII • III • III • III • II |
|                                                                                                | ile name: MinhChungDUT Y Tất cả Tệp tin Y<br>Open Cancel Đã tốt nghiệp cao đẳng Đã tố                                                                                                    |

#### Nhập minh chứng thành công

#### C. THÔNG TIN DÙNG ĐỂ XÉT TUYỂN SINH VÀO ĐẠI HỌC, CAO ĐẢNG

| Điểm tiếp nhận hổ sơ nhập minh c<br>thông tin ưu tiên. | hứng đối tượr   | ng ưu tiên cho     | thí sinh theo hướng dẫ     | n. Điểm tiế | p nhận hồ sơ<br>(                     | có trách nhiệm kiểm tra và xác thực                    |
|--------------------------------------------------------|-----------------|--------------------|----------------------------|-------------|---------------------------------------|--------------------------------------------------------|
| 24. Đối tượng ưu tiên tuyển sinh:                      | 03a-Thương b    | inh, bệnh binh, ng | gười có Giấy chứng nhận ng | Jườ ▼       | <u>Nhập minh</u><br><u>chứng ĐTƯT</u> | MinhChungDTUT.pdf Điểm tiếp nhận chưa duyệt minh chứng |
| 25. Khu vực tuyển sinh:(*) Khu v                       | ực 3            |                    |                            |             | (                                     |                                                        |
| 26. Năm tốt nghiệp THPT hoặc tương                     | g đương:(*)     | 2024 💌             |                            |             |                                       |                                                        |
| 27. Đối với thí sinh dự thi để xét liên                | thông lên ĐH, C | Ð                  | Đã tốt nghiệp trung cấp    | Đã tốt      | t nghiệp cao đẳng                     | Đã tốt nghiệp đại học                                  |

## III. Bước 3: Hoàn thành đăng ký

Nhấn nút Lưu phiếu đăng ký để lưu thông tin phiếu đăng ký

🖺 LƯU PHIẾU ĐĂNG KÝ

THOÁT

## Luu ý:

Sau khi đăng ký thành công, từ ngày 11/5 đến 17/5, Tất cả thí sinh phải sử dụng tài khoản và mật khẩu được cấp đăng nhập vào Hệ thống QLT qua địa chỉ <u>http://thisinh.thitotnghiepthpt.edu.vn</u> để kiểm tra thông tin ĐKDT, phản hồi các sai sót và đề xuất duyệt minh chứng đối tượng ưu tiên (nếu có) với đơn vị đăng ký dự thi.